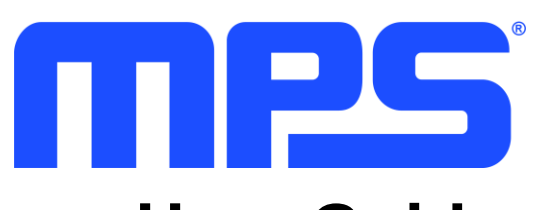

# **User Guide**

MP2796 Evaluation Kit (EVKT-MP2796-0000/0002)

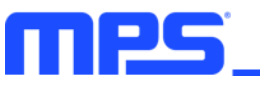

## **Table of Contents**

| Overview                                             | 3  |
|------------------------------------------------------|----|
| Kit Contents                                         | 3  |
| Features and Benefits                                | 4  |
| Adjustable Features                                  | 5  |
| Kit Specifications                                   | 5  |
| Section 1. Hardware Specifications                   | 6  |
| 1.1 Personal Computer Requirements                   | 6  |
| 1.2 EV2796-0000/0002-FP-00A Specifications           | 6  |
| 1.3 EVKT-USBI2C-02 and EVKT-USBSPI-00 Specifications | 7  |
| Section 2. Software Requirements                     | 8  |
| 2.1 Software Installation Procedure                  | 8  |
| Section 3. Evaluation Kit Test Set-Up                | 9  |
| 3.1 Hardware Set-Up                                  | 9  |
| 3.2 Powering Up the EVB                              | 11 |
| 3.3 Software Set-Up                                  | 11 |
| 3.4 Device Configuration Instructions                | 12 |
| 3.5 Troubleshooting Tips                             | 15 |
| Section 4. Ordering Information                      | 17 |

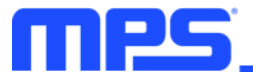

## **Overview**

The EVKT-MP2796-0000 and EVKT-MP2796-0002 are evaluation kits for the MP2796. This board is designed to demonstrate the capabilities of the MP2796, which is used as a robust battery management device. The MP2796 provides a complete analog front-end (AFE) monitoring and protection solution that is designed for 7-cell to 16-cell series battery systems.

#### **Kit Contents**

EVKT-MP2796-0000 kit contents (items below can be ordered separately):

| # | Part Number            | Item                                                                                              | Quantity |
|---|------------------------|---------------------------------------------------------------------------------------------------|----------|
| 1 | EV2796-0000-FP-<br>00A | MP2796-0000 evaluation board                                                                      | 1        |
| 2 | EVKT-USBI2C-02         | Includes one USB to I <sup>2</sup> C communication interface, one USB cable, and one ribbon cable | 1        |
| 3 | Online resources       | Include GUI and supplemental documents                                                            | -        |
|   |                        |                                                                                                   |          |

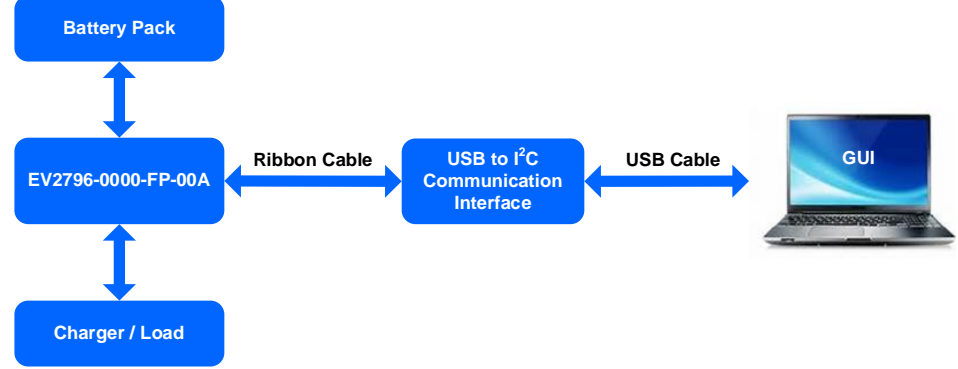

Figure 1: EVKT- MP2796-0000 Evaluation Kit Set-Up

EVKT-MP2796-0002 kit contents (items below can be ordered separately):

| # | Part Number                              | Item                                                                                 | Quantity |
|---|------------------------------------------|--------------------------------------------------------------------------------------|----------|
| 1 | EV2796-0002-FP-<br>00A                   | MP2796-0002 evaluation board                                                         | 1        |
| 2 | EVKT-USBSPI-00                           | Includes one USB to SPI communication interface, one USB cable, and one ribbon cable | 1        |
| 3 | Online resources                         | Include GUI and supplemental documents                                               | -        |
|   | Battery P<br>EV2796-0002-<br>Charger / I | Ribbon Cable USB to SPI<br>Communication<br>Interface                                |          |
|   |                                          | Figure 2: EVKT- MP2796-0002 Evaluation Kit Set-Up                                    |          |

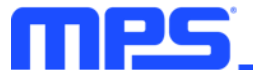

#### **Features and Benefits**

- Supports 7-Cell to 16-Cell Series Battery Packs
- I<sup>2</sup>C or SPI Interface with 8-Bit Cyclic Redundancy Check (CRC)
- Analog Front-End (AFE) Monitor:
  - o Two Separate Analog-to-Digital Converters (ADCs) to Provide Voltage and Current Measurements
  - 15-Bit ADC with ≤10mV Total Cell Measurement Error at 25°C
  - 16-Bit ADC with <±0.5% Pack Current Measurement Error at 25°C via SRP and SRN
- Configurable Protections:
  - Charge and Discharge Over-Current Protection (OCP)
  - Charge and Discharge Short-Circuit Protection (SCP)
  - Cell Under-Voltage Protection (UVP) and Over-Voltage Protection (OVP)
  - Pack UVP and OVP
  - o Cell Low-Temperature and High-Temperature Protection
  - Die High-Temperature Protection
- Integrated High-Side MOSFET (HS-FET) Driver:
  - o Supports MOSFET Soft-Start Discharge Control to Eliminate Pre-Charge Circuit
  - Drives Up to 70A DC with Parallel N-Channel MOSFETs
  - o GPIO-Controlled or Register-Controlled MOSFET Enable
- Passive Cell Balancing Up to 58mA per Cell:
  - Can Drive External Balancing Transistors
  - Automatic or Manual Control
- Additional Features:
  - o Reduced Current Standby Mode
  - Integrated 3.3V and 5V Low-Dropout (LDO) Regulators
  - Dedicated Thermistor Inputs
  - o Open-Wire Detection
  - Persistent Dead Battery Flag
  - o Lockable Multiple-Time Programmable (MTP) Memory for Key Thresholds
- Random Cell Connection Tolerant
- Available in a TQFP-48 (7mmx7mm) Package

All changes made in I<sup>2</sup>C/SPI mode are not retained once the evaluation board shuts down.

1 Information written in MTP mode cannot be changed.

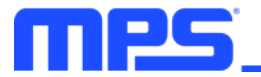

#### Adjustable Features

| I <sup>2</sup> C/SPI                                                                                                    | MTP                                                                                                    |
|----------------------------------------------------------------------------------------------------|----------------------------------------------------------------------------------------------------|
| <ul> <li>Cell and communication configuration</li> <li>MOSFET configuration</li> <li>Pin configuration</li> <li>Analog-to-digital converter (ADC) scan configuration</li> <li>Watchdog configuration</li> <li>Open-wire configuration</li> <li>Over-current (OC) configuration</li> <li>Short circuit configuration</li> <li>Short circuit removal configuration</li> <li>Negative temperature coefficient (NTC) configuration</li> <li>Die temperature configuration</li> <li>Cell balancing configuration</li> <li>Cell over-voltage (OV) configuration</li> <li>Cell over-voltage (UV) configuration</li> <li>Cell under-voltage (UV) configuration</li> <li>Cell dead configuration</li> <li>VTOP OV configuration</li> <li>VTOP UV configuration</li> <li>VTOP UV configuration</li> <li>NEGIN, 3V3, VDD, and ADC self-test check configuration</li> <li>One-time programmable (OTP) cyclic redundancy check (CRC) configuration</li> <li>Interrupt configuration</li> </ul> | <ul> <li>Cell and communication configuration</li> <li>MOSFET configuration</li> <li>Pin configuration</li> <li>ADC scan configuration</li> <li>Watchdog configuration</li> <li>Open-wire configuration</li> <li>OC configuration</li> <li>Short circuit configuration</li> <li>Short circuit removal configuration</li> <li>NTC configuration</li> <li>Die temperature configuration</li> <li>Cell balancing configuration</li> <li>Cell OV configuration</li> <li>Cell UV configuration</li> <li>Cell dead configuration</li> <li>Cell dead configuration</li> <li>VTOP OV configuration</li> <li>VTOP UV configuration</li> <li>REGIN, 3V3, VDD, and ADC self-test check configuration</li> <li>OTP CRC check configuration</li> </ul> |
|                                                                                                    |                                                                                                    |

#### **Kit Specifications**

| Features                    | Specifications               |
|-----------------------------|------------------------------|
| Battery Pack Voltage        | 18V to 75.2V                 |
| Cell Voltage                | 0V to 5V                     |
| Operating Systems Supported | Windows XP, 7, or later      |
| System Requirements         | Minimum 25.7MB free          |
| GUI Software                | Programming tool MP2796 V1.0 |
| EVB Size (LxW)              | 14cmx9.6cm                   |

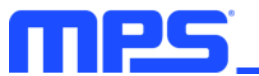

## **Section 1. Hardware Specifications**

#### **1.1 Personal Computer Requirements**

The following minimum conditions must be met to use the EVKT-MP2796-0000/0002:

- Operating System of Windows XP, 7, or later
- Net Framework 4.0
- PC with a minimum of one available USB port
- At least 25.7MB of free space

#### 1.2 EV2796-0000/0002-FP-00A Specifications

The EV2796-0000-FP-00A and EV2796-0002-FP-00A are evaluation boards for the MP2796. For more information, refer to the EV2796-0000/0002-FP-00A datasheet.

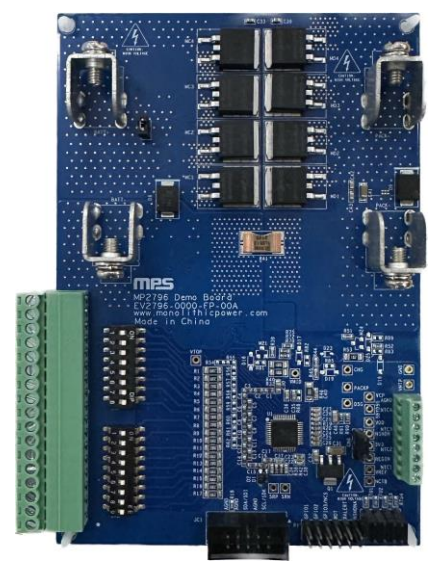

| Feature              | Specifications |
|----------------------|----------------|
| Battery Pack Voltage | 18V to 75.2V   |
| Cell Voltage         | 0V to 5V       |
| EVB Size (LxW)       | 14cmx9.6cm     |

Figure 3: EV2796-0000-FP-00A Evaluation Board

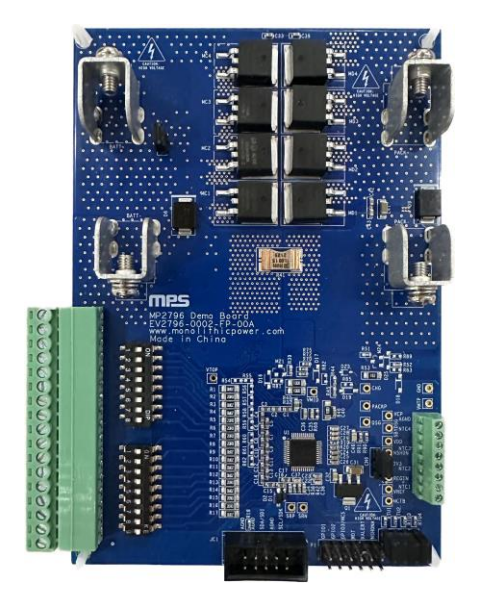

Figure 4: EV2796-0002-FP-00A Evaluation Board

| Feature              | Specifications |
|----------------------|----------------|
| Battery Pack Voltage | 18V to 75.2V   |
| Cell Voltage         | 0V to 5V       |
| EVB Size (LxW)       | 14cmx9.6cm     |

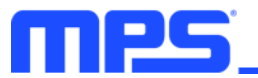

#### 1.3 EVKT-USBI2C-02 and EVKT-USBSPI-00 Specifications

The EVKT-USBI2C-02 refers to the USB-to-I<sup>2</sup>C communication interface, which connects the EVB, the PC, and its supporting accessories (see Figure 5). It provides I<sup>2</sup>C capabilities. Together with MPS Virtual Bench Pro and I<sup>2</sup>C GUI tools, it provides a quick and easy way to evaluate the performance of MPS digital products. For more details, refer to the EVKT-USBI2C-02 datasheet.

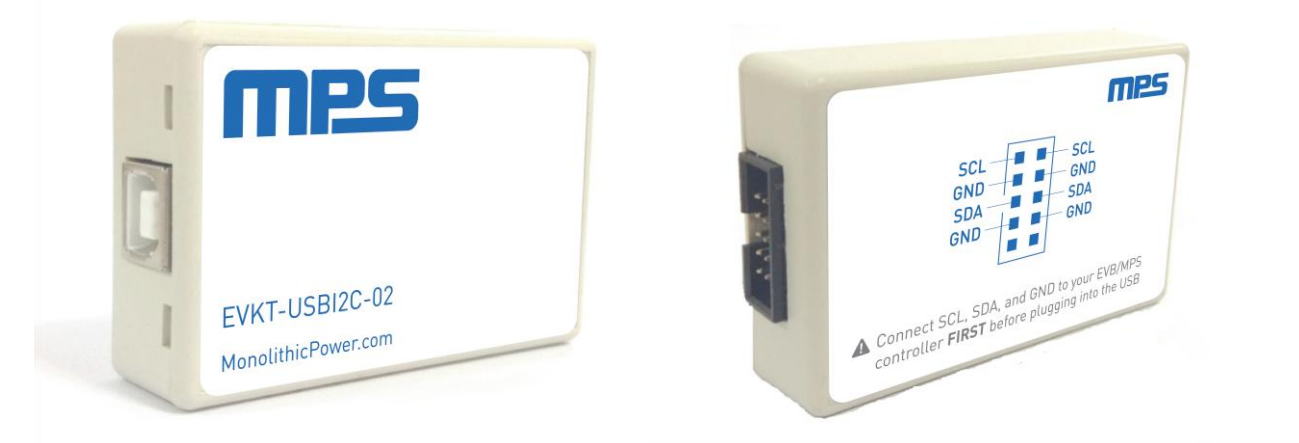

Figure 5: EVKT-USBI2C-02 Communication Interface

The EVKT-USBSPI-00 refers to the USB-to-SPI communication interface, which connects the EVB, the PC, and its supporting accessories (see Figure 6). It provides SPI capabilities. Together with MPS Virtual Bench Pro and SPI GUI tools, it provides a quick and easy way to evaluate the performance of MPS digital products. For more details, refer to the EVKT-USBSPI-00 datasheet.

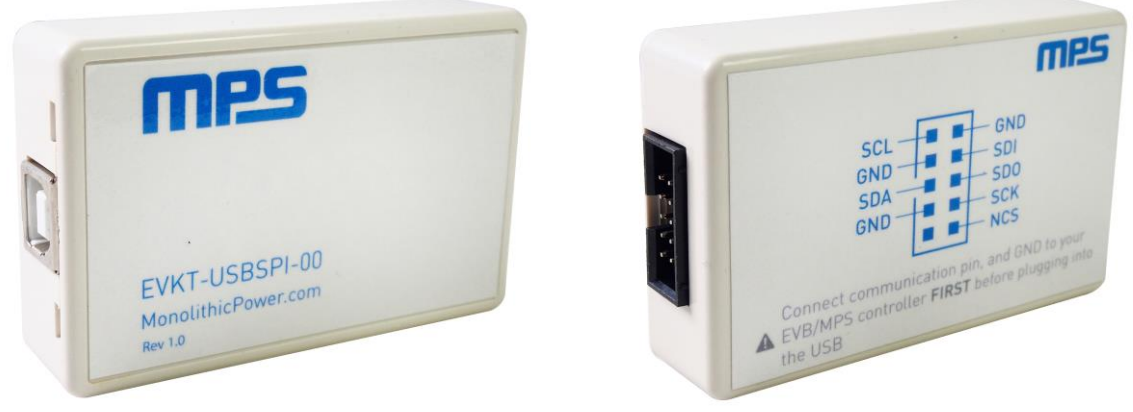

Figure 6: EVKT-USBSPI-00 Communication Interface

## mps.

## **Section 2. Software Requirements**

#### 2.1 Software Installation Procedure

Configuration occurs through the MPS GUI. Follow the instructions below to install the software:

Note: This software can be downloaded from the MPS website.

- 1. Download and extract the "Programming tool MP2796 V1.0" file.
- 2. Double click the ".exe" file to open the set-up guide (see Figure 7). If a protection window comes up, click "More info," then click "Run anyway."
- 3. Follow the prompts in the set-up guide.
- 4. Wait for the status screen to verify that installation is complete (see Figure 8).

| 🕼 Setup - Programming                         | tool MP2796 1.0                         |                    | _               |         | $\times$ |
|-----------------------------------------------|-----------------------------------------|--------------------|-----------------|---------|----------|
| Select Destination Lo<br>Where should Program | c <b>ation</b><br>mming tool MP2796 1.0 | 0 be installed?    |                 |         | Ð        |
| Setup will inst                               | all Programming tool M                  | IP2796 1.0 into t  | he following f  | older.  |          |
| To continue, click Nex                        | kt. If you would like to                | select a different | folder, click E | Browse. |          |
| C:\Program Files (x8                          | 6)\MPS\MP2796                           |                    |                 | Browse  |          |
|                                               |                                         |                    |                 |         |          |
|                                               |                                         |                    |                 |         |          |
|                                               |                                         |                    |                 |         |          |
|                                               |                                         |                    |                 |         |          |
| At least 25.7 MB of fr                        | ee disk space is require                | d.                 |                 |         |          |
|                                               |                                         | < Back             | Next >          | Ca      | ancel    |

Figure 7: MPS GUI Set-Up Guide

| Device Driver Installation Wizar | d                                                                  |                                                       |
|----------------------------------|--------------------------------------------------------------------|-------------------------------------------------------|
|                                  | Completing the De<br>Installation Wizard                           | vice Driver<br>1                                      |
|                                  | The drivers were successfully in                                   | stalled on this computer.                             |
|                                  | You can now connect your devi<br>came with instructions, please re | ce to this computer. If your device<br>ad them first. |
|                                  | Driver Name                                                        | Status                                                |
|                                  | ✓ Silicon Laboratories Inc                                         | Ready to use                                          |
|                                  | < Back                                                             | Finish Cancel                                         |

Figure 8: Driver Set-Up Success

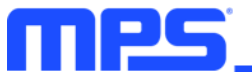

## Section 3. Evaluation Kit Test Set-Up

#### 3.1 Hardware Set-Up

The hardware must be properly configured prior to use. Follow the instructions below to set up the EVB:

- 1. Remove the CN7 jumper.
- 2. Turn off all the channels on SW1 and SW2.
- 3. Short all unused cell channels (channel x, where x = 8 to 16) to the practical maximum cell channel using  $0\Omega$  resistors, depending on the number of cells in series in the battery pack. If there are 16 cells in series, then skip this step. For example, for a battery back with 10 cells in series, add a  $0\Omega$  resistor at R54, R55, R56, R57, R58, and R59.
- 4. Connect the cell terminals to the voltage sensing connectors. For a battery pack with <16 cells in series, float the higher channel connectors.
- 5. Connect the battery terminals to:
  - a. Positive (+): BATT+
  - b. Negative (-): BATT-
- 6. Remove the CN2, CN3, CN4, and CN5 jumpers.
- 7. Connect and locate the temperature sensors. The temperature connectors can support up to four negative temperature coefficient (NTC) channels.
- 8. Connect the charger/load terminals to:
  - a. Positive (+): PACK+
  - b. Negative (-): PACK-
- If using the EV2796-0000-FP-00A, connect SDA, SCL, and GND to the USB-to-I<sup>2</sup>C communication interface (see Figure 9 on page 10). If using the EV2796-0002-FP-00A, connect NCS, SCK, SDO, SDI, and GND to the USB-to-SPI communication interface (see Figure 10 on page 10).
- 10. Connect the EVKT-USBI2C-02 or EVKT-USBSPI-00 to the computer.

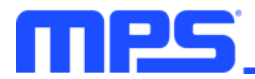

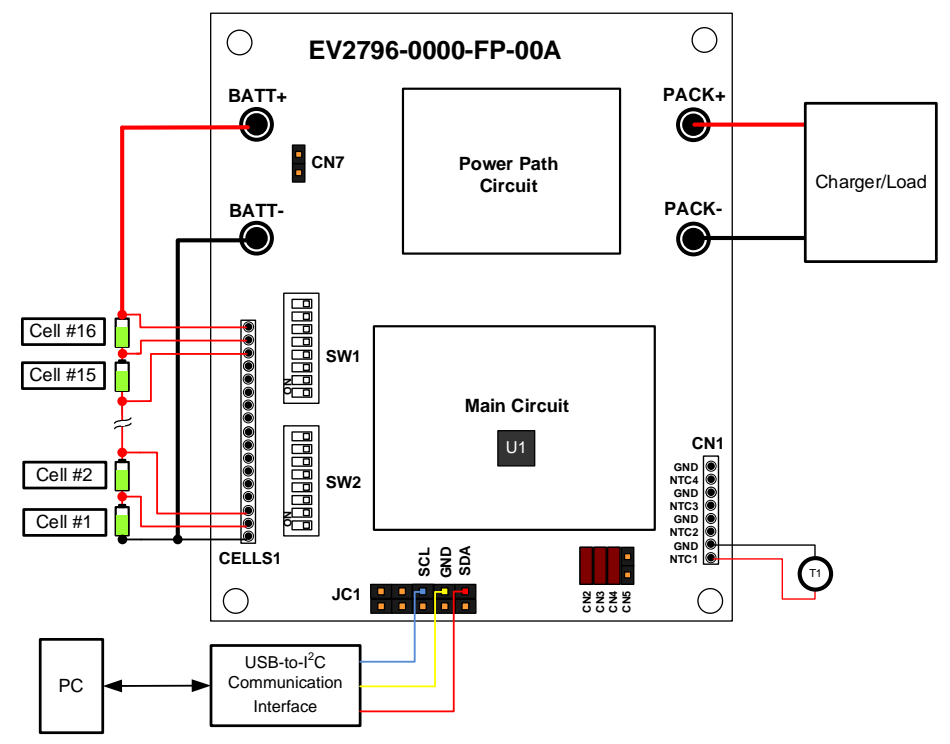

Figure 9: EV2796-0000-FP-00A Wire Connection

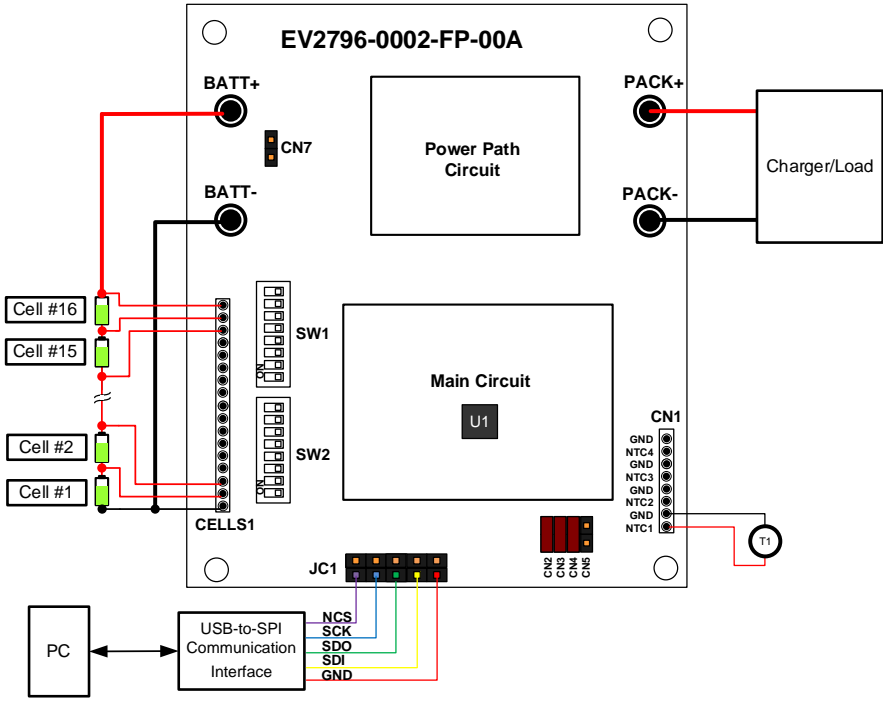

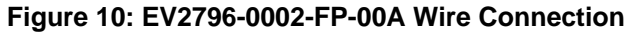

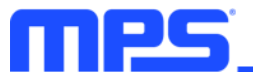

#### 3.2 Powering Up the EVB

- 1. Connect the cell terminals to the voltage sensing connectors.
- 2. Preset the battery voltage (V<sub>BATT</sub>) between 18V and 75.2V, then turn off the power supply.
- 3. Connect the battery terminals to:
  - a. Positive (+): BATT+
  - b. Negative (-): BATT-
- 4. Turn on the power supply. The device should start up automatically.

#### 3.3 Software Set-Up

After connecting the hardware according to the steps above, follow the steps below to use the GUI software:

- 1. Start up the MP2796 GUI software. It should automatically check the EVB connection.
  - If the connection is successful, both the USB and MP2796 demo board statuses are listed as "Connected" at the bottom left of the screen (see Figure 11).
  - If the connection is unsuccessful, the USB and MP2796 demo board statuses are listed as "Disconnected" in red at the bottom left of the screen. Check the connections between the EVB, communication interface, and PC. Unplug the USB cable from the PC, then plug it back in.
    - If the MP2796 demo board status is listed as "Disconnected," this means that the evaluation board is not connected correctly.
    - If the USB status is listed as "Disconnected," this means that the USB communication interface is not connected correctly.

| PROGRAMMING TOOL - MP2796                  |                     |                                        |                                         |
|--------------------------------------------|---------------------|----------------------------------------|-----------------------------------------|
| File OTP OPTION                            |                     |                                        |                                         |
| Monitor and Control Configurati            | ion                 |                                        |                                         |
| NFETs Off                                  | Scheduler Idle      | GPIO1 <b>0.0mV</b> VTOP <b>0.000V</b>  | VTOP RT UV OV INTERRUPT                 |
| Standby Enable Disable                     | Command Free        | GPIO2 0.0mV VPACK 0.000V               | Cell Mismatch                           |
| Current Status Standby                     | ADC Scan 60         | GPIO3 • 0.0mV ITOP 0.000mV             | Lowest 1 DelatV 0.00mV Cell Dead CLEAR  |
| Power Status Safe                          | Done Error          | Die Temperature Status RT              | Voltage UV OV MS Dead BAL               |
| Standby Mode Disable                       | Cell Balance 60     | 10-Bit ADC -269.1°C HR ADC -269.1°C    | Cell1 0.0mV                             |
| Standby PFET Disable                       | Run NO 0            | Digital CLEAR Analog CLEAR             | Cell2 0.0mV                             |
| VTOP NA VPACK CLEAR                        | Dana Frrar          | Status 10-Bit ADC HR ADC RT            | Cell3 0.0mV                             |
|                                            | Done Error          | NTC1 Normal 0.0% 0.000% Normal         | Cell4 0.0mV                             |
| WDI Status CLEAR                           | Skipped No          | NTC2 Normal 0.0% 0.000% Normal         | Cell5 0.0mV                             |
| Dite Dark                                  | Open Wire GO        | NTC3 Normal 0.0% 0.000% Normal         | Cell6 0.0mV                             |
| FET Status Timer out                       | Done Error          | NTC4 Normal 0.0% 0.000% Normal         | Cell7 0.0mV                             |
| CHG DSCHG                                  | List                | Status 10-Bit ADC                      | Cell8 0.0mV                             |
| SBYDSCHG CHG Pump                          | Over-Current Status | VDD Normal 0.0mV                       | Cell9 0.0mV                             |
| OTP CRC GO                                 | CHG RT              | 3V3 Normal 0.0mV                       | Cell10 0.0mV                            |
| Done Error                                 | DSCHG1 RT           | REGIN Normal 0.0mV                     | Cell11 0.0mV                            |
| Short-Circuit Status                       | DSCHG2 RT           | Self Normal 0.0mV                      | Cell12 0.0mV                            |
| CHG RT                                     | Dominal Press       | ITOP Show Current Rsense 1 mQ          | Cell13 0.0mV                            |
| DSCHG RT                                   | Removal busy        | Auto ADC Scap                          | Cell14 0.0mV                            |
|                                            |                     |                                        | Cell15 0.0mV                            |
|                                            |                     | Auto Read 🖌 Intervals 1000 ms READ ALL | Cell16 0.0mV                            |
|                                            |                     |                                        |                                         |
| USB: Connected MP2796 Demo board: Connecte |                     |                                        | CRC 🔽 🎆 🎦 Monolithic Power Systems, Inc |

Figure 11: USB and MP2796 Demo Board Statuses Show Successful Connection

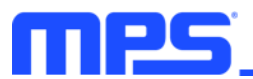

- 2. If the user CRC function must be enabled, check the "CRC" box at the bottom right of the GUI screen. This value cannot be written to the register later.
- 3. Click the "Configuration" tab in the menu to switch to the configuration view. Click the "Read All" button to read the register values. The default values are displayed.
- 4. Configure the number of cells in series, where between 7 cells and 16 cells can be enabled. Click the "Write All" button to save the configurations to the IC.
- 5. Set each protection function and its corresponding threshold, interrupt, and fault configurations according to the application specifications. These settings are available in the second and third columns. Click the "Write All" button to save the configurations to the IC.
- 6. During configuration, the IC must be in safe mode, with all the MOSFETs turned off. All the voltage monitoring protections are disabled in safe mode by default. If a protection is required in safe mode, enable the "HW VADC at Safe" setting (see Figure 12).

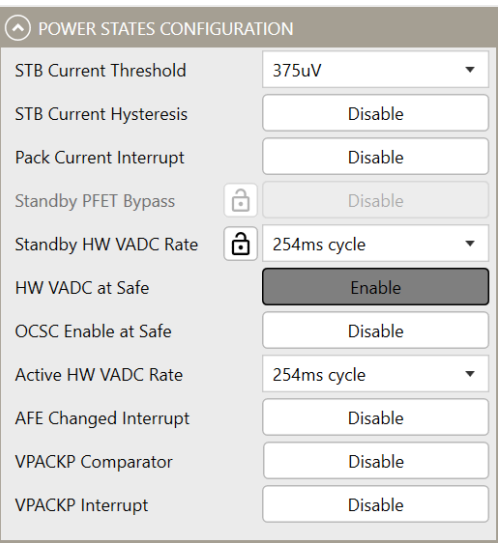

Figure 12: HW VADC at Safe Is Enabled

All changes made via the PC/SPI are restored to their default values once the EVB shuts down.

#### **3.4 Device Configuration Instructions**

The MP2796 can be custom configured. All one-time programmable (OTP) and multiple-time programmable (MTP) registers can be configured via the microcontroller unit (MCU). It is not recommended to use MTP memory in application with the MCU. The MTP registers can be configured up to three times. OTP memory and one-time MTP are performed at the factory, allowing the user to use MTP twice. Follow the instructions outlined below to create and export customized configurations as well as to configure the MTP.

▲ Once the lock bit in the OTP/MTP is set to 1, the corresponding setting register cannot be modified anymore.

#### Create and Export Customized Configurations

- 1. Using a computer, open the MPS GUI software.
- 2. Click the "Configuration" tab in the menu to switch to the configuration view.
- 3. Select "OTP View" from the OTP drop-down menu to enter OTP and MTP view (see Figure 13 on page 13).

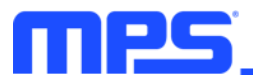

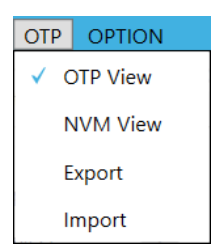

Figure 13: Select OTP View

4. In OTP and MTP view, all parameters that are not relevant to OTP and MTP cannot be modified. Any other parameters can be adjusted as necessary (see Figure 14).

|                          |       | ingulation                  |                            |                                     |                                                |                           |
|--------------------------|-------|-----------------------------|----------------------------|-------------------------------------|------------------------------------------------|---------------------------|
| CELLS AND COMMUNI        | CATIO | N CONFIGURATION             | WATCHDOG CONFIGURATION     |                                     | OV UV DEAD MISMATCH CC                         | NFIGURATION               |
| Number of Series Cells   | ð     | 16 cells enable 🔹           | Configuration Lock         | Comunication WDT Disable            | CELL OVER VOLTAGE CONF                         | IGURATION                 |
| User CRC                 | ð     | Disable                     | Bark Timeout               | 2000ms 💌                            | Function                                       | Disable                   |
| Communication Address    | ð     | 01 *                        | Bite Timeout               | 3000ms 💌                            | Interrupt Disable Type                         | High level * Mask         |
| > FET CONFIGURATION      |       |                             | Interrupt                  | Disable                             | Status Bits Control                            | Latched the status        |
| FET Control Source       | ð     | Register 🔹                  | OPEN WIRE CONFIGURATION    |                                     | Condtion 🔂 Threshold 419                       | 9mV • Deglitch 1cycles •  |
| NFETs Control Mode       | ð     | Simple 🔻                    | Fault                      | Disable                             | Hysteresis(mV)                                 | 195mV                     |
| Enable Logic             | ð     | Rising edge 🔹               | Interrupt                  | Disable                             | Exit Logic Selection 🔂 Ign                     | ore Hysteresis when PACKP |
| PFET Manual Control      |       | Execute at Power On Disable |                            | CELL UNDER VOLTAGE CONFIGURATION    |                                                |                           |
| SC Removal Detect Softon |       | Enable                      | Pull Up/Down Time          | 8ms 💌                               | Function                                       | Disable                   |
| Soft On 🔂 DSG            | En    | able CHG Enable             | Threshold                  | 195mV 💌                             | Interrupt Disable Type                         | High level * Mask         |
| SC Deglitch Softon       |       | 800us 👻                     | OVER CURRENT CONFIGURATION | -<br>DN                             | Status Bits Control                            | Latched the status        |
| SC Current Limit Softon  |       | 625uV 👻                     | Enable Configuration Lock  |                                     | Condtion 🔁 Threshold 2969mV 🔻 Deglitch 1cycles |                           |
| Configuration Lock       |       |                             | OC1 DSCHG Function         | Enable Fault Enable                 | Hysteresis(mV)                                 | 195mV                     |
| DSCHG Turn On Slope      |       | 0.1V/ms *                   | OC2 DSCHG Function         | Enable Fault Enable                 | Exit Logic Selection 🔂 Ign                     | ore Hysteresis when PACKP |
| CHG Turn On Timer        |       | 50ms 👻                      | OC CHG Function            | OC CHG Function Enable Fault Enable |                                                |                           |
| CHG Turn On OC Limit     |       | 3.6mV •                     | Over Current Interrupt     | Disable Mask                        | Cell UV Fault                                  | Disable                   |
| Driver Voltage           |       | 10V •                       | OC1 DSCHC Internet         |                                     | Cell OV Fault                                  | Disable                   |

Figure 14: OTP and MTP View

- 5. Click "Export" to export the configurations from the OTP drop-down menu.
- 6. Find a location for the exported file, rename the file if necessary, and click "Save." The configurations are saved in a text file (see Figure 15).

| Save As                     | ;                                                      | × |
|-----------------------------|--------------------------------------------------------|---|
| ← → • ↑ 🖡                   | « Desktop → MP2796                                     |   |
| Organize • Ne               | w folder 📰 👻 🕐                                         |   |
| Garvin<br>MP2793            | Name     Date modified     No items match your search. |   |
| 🗢 This PC                   |                                                        |   |
| Documents Downloads         |                                                        |   |
| 💺 OS (C:)<br>🧼 Program (D:) | v (                                                    | > |
| File name:                  | MP2796-0000-revx.txt                                   | ~ |
| Save as type:               | Text files(*.txt)                                      | ~ |
| ▲ Hide Folders              | Save Cancel                                            |   |

#### Figure 15: Save the Exported Configurations to Desired Location

7. Send this file to an MPS FAE to request a custom "xxxx" code.

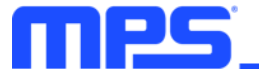

#### MTP Configuration

- 1. Using a computer, open the MPS GUI software. Ensure that the EVB is powered on.
- 2. Ensure that there is a successful connection between the EVB and computer.
- 3. Select "NVM View" from the OTP drop-down menu to enter non-volatile memory (NVM) view.
- 4. In NVM view, all parameters that are not relevant to MTP cannot be modified. Any other parameters can be modified as necessary (see Figure 16).

|                                 |   |                   |     | O WATCHDOG CONF       |             |                          |          |                                                     | OV UV DEAD MISMATCH                   |           |                    |      |
|---------------------------------|---|-------------------|-----|-----------------------|-------------|--------------------------|----------|-----------------------------------------------------|---------------------------------------|-----------|--------------------|------|
| Number of Series Cells          | ð | 16 cells enable   |     | Configuration Lock    | 6           | Comunication WDT Disable |          |                                                     | CELL OVER VOLTAGE CONFIGURATION       |           |                    |      |
| User CRC                        | ð | Disable           |     | Bark Timeout          |             | 2000ms                   |          | v                                                   | Function                              | ð         | Disable            |      |
| Communication Address           | ð | 01                | •   | Bite Timeout          |             | 3000ms                   |          | Ŧ                                                   | Interrupt Disable Typ                 | e High le | vel • Ma           | ask  |
| FET CONFIGURATION               |   |                   |     | Interrupt             |             | Disable                  |          |                                                     | Status Bits Control Latched the statu |           | ched the status    | 1    |
| FET Control Source              | ð | Register          | *   | OPEN WIRE CONFI       | IGURATION   |                          |          |                                                     | Condtion 🔂 Threshold 4                | 199mV     | Deglitch 1cycle    | es 1 |
| NFETs Control Mode              | ð | Simple            | ¥   | Fault                 | ð           | E                        | lisable  |                                                     | Hysteresis(mV)                        | 19        | 5mV                |      |
| Enable Logic                    | ð | Rising edge       | -   | Interrupt             | Disable     |                          |          | Exit Logic Selection 💼 Ignore Hysteresis when PACKP |                                       |           |                    |      |
| PFET Manual Control             | ê | Disable           |     | Execute at Power On   | Disable     |                          |          | CELL UNDER VOLTAGE CONFIGURATION                    |                                       |           |                    |      |
| SC Removal Detect Softon Enable |   | Pull Up/Down Time |     | 8ms 💌                 |             | w                        | Function |                                                     | Disable                               |           |                    |      |
| Soft On DSG                     |   | vable CHG Enal    | ble | Threshold             |             | 195mV                    |          | ÷                                                   | Interrupt Disable Typ                 | e High le | vel * M            | ask  |
| SC Deglitch Softon              |   | 800us             | ÷   | OVER CURRENT CO       | ONFIGURATIC | N                        |          |                                                     | Status Bits Control                   | Lat       | ched the status    |      |
| SC Current Limit Softon         |   | 625uV             | -   | Enable Configurat     | ion Lock    |                          |          |                                                     | Condtion 🔂 Threshold 2                | 969mV     | Deglitch 1cycle    | PS   |
| Configuration Lock              |   |                   |     | OC1 DSCHG             | Function    | Enable                   | Fault    | Enable                                              | Hysteresis(mV)                        | 19        | 5mV                |      |
| DSCHG Turn On Slope             |   | 0.1V/ms           | •   | OC2 DSCHG             | Function    | Enable                   | Fault    | Enable                                              | Exit Logic Selection                  | Ignore Hy | steresis when PACK | p    |
| CHG Turn On Timer               |   | 50ms              | *   | OC CHG                | Function    | Enable                   | Fault    | Enable                                              | Fault Configuration Lock              |           |                    |      |
| CHG Turn On OC Limit            |   | 3.6mV             | *   | Over Current Interrup | t           | Disable                  |          | Mask                                                | Cell UV Fault                         |           | Disable            |      |
| Driver Voltage                  |   | 10V               |     | OC1 DSCHG Interrupt   | Enable      |                          |          |                                                     | Cell OV Fault                         |           | Disable            |      |
| CHG Pull Un Current             |   | 704               |     |                       |             |                          |          |                                                     |                                       |           |                    |      |

Figure 16: NVM View

5. Click "I2C Group Tool" (for the -0000 configuration code) or "SPI Group Tool" (for the -0002 configuration tool) at the top right of the GUI window to configure a single register in the "COMM REV2.0" window that pops up (See Figure 17).

| PROGRAMMING TOO                        | DL -  | MP2796         |        |          |       |          |        |      |       |      |      |             | 120 | Group Tool —                   |          |
|----------------------------------------|-------|----------------|--------|----------|-------|----------|--------|------|-------|------|------|-------------|-----|--------------------------------|----------|
| File OTP OPTION<br>Monitor and Control |       | onfiguration   |        |          |       |          |        |      |       |      |      |             |     |                                |          |
| CELLS AND COMMUNIC                     | CATIC | 🕥 comm rev     | /2.0   |          |       |          |        |      |       |      | Bauc | Rate 400kHz | • × | SURATION                       |          |
| Number of Series Cells                 | ð     | Slave Address  | 00     | h        | ٦     | SAVE     | LOAD   |      | CLEAR | RU   | N    | CRC 🗸       |     | ATION                          |          |
| User CRC                               | ð     |                |        |          | NO.   | TIME     | DELAY  | ADDR | REG   | BYTE | WR   | DATA        | CRC | Disable                        |          |
| Communication Address                  | ð     | Write Deviator | 00     |          | 0     |          |        |      |       |      |      |             |     | level 🔻                        | Mask     |
| • FET CONFIGURATION                    |       | write Register | 00     | n        |       |          |        |      |       |      |      |             |     | atched the status              | ~        |
| FET Control Source                     | ð     | Byte           | 1      |          |       |          |        |      |       |      |      |             |     | <ul> <li>Deglitch 1</li> </ul> | cycles 🔻 |
| NFETs Control Mode                     | ð     | Data           | 00     | h        |       |          |        |      |       |      |      |             |     | 195mV                          | *        |
| Enable Logic                           | ð     | butu           |        |          |       |          |        |      |       |      |      |             |     | Hysteresis when P              | ACKP 🔻   |
| PFET Manual Control                    | ô     |                | WRITE  | :        |       |          |        |      |       |      |      |             |     | JRATION                        |          |
| SC Removal Detect Softon               |       |                | INSER  | r        |       |          |        |      |       |      |      |             |     | Disable                        |          |
| Soft On DSG                            |       |                |        | -        |       |          |        |      |       |      |      |             |     | level 🔻                        | Mask     |
| SC Deglitch Softon                     |       | Read Register  | 00     | h        |       |          |        |      |       |      |      |             |     | atched the status              | *        |
| SC Current Limit Softon                |       | Byte           | 1      |          |       |          |        |      |       |      |      |             |     | Deglitch 1                     | cycles 🔻 |
| Configuration Lock                     |       |                |        |          |       |          |        |      |       |      |      |             |     | 195mV                          | *        |
| DSCHG Turn On Slope                    |       | l              | READ   |          |       |          |        |      |       |      |      |             |     | Hysteresis when P              | ACKP 🔻   |
| CHG Turn On Timer                      |       | Data           |        | h        |       |          |        |      |       |      |      |             |     |                                |          |
| CHG Turn On OC Limit                   |       |                | INCERT |          |       |          |        |      |       |      |      |             |     | Disable                        |          |
| Driver Voltage                         |       |                | INSER  | <u> </u> | Liber | отпенаре | Endore |      |       |      |      |             | •   | Disable                        |          |
| CHG Pull Un Current                    |       | 7uA            | -      |          |       |          |        |      |       |      |      |             | -   |                                |          |

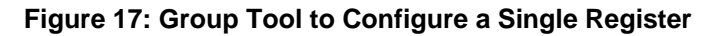

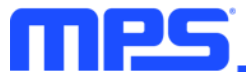

- Check the number of times that MTP has been performed by reading NVM\_STATUS. Stop MTP if NVM Page 3 has been fully configured (register 0xB4, bits[5:3] = 3'b1xx).
- 7. Apply a 7.5V voltage to the NSHDN pin by connecting the 7.5V power supply terminals to:
  - a) Positive (+): VMTP
  - b) Negative (-): GND
- 8. Write the appropriate value to the register that enables MTP.
- 9. Write register 0xB9 to 0xA5B6 to enable the stored command.
- 10. Write 1 to STORE\_MTP\_CMD (register 0xB8, bit[3]) to send the command to store the register's current value to the NVM.
- 11. Wait for STORE\_IN\_PROGRESS (register 0xB8, bit[15]) to return to 0.
- 12. Recover the NSHDN pin to 3.3V.
- 13. If a user tries to perform MTP on a device that has been configured three times previously, the GUI software allows the user to proceed normally; however, this may trigger an OTP CRC error and cause all configurations to fail to load. Confirm that MTP has not already been configured three times before performing MTP.

#### 3.5 Troubleshooting Tips

#### EVKT-USBI2C-02 or EVKT-USBSPI-00 Driver Installation Problem

If the USB driver is not properly installed, manual installation is required. Follow the steps below to manually install the EVKT-USBI2C-02 or EVKT-USBSPI-00 driver:

Note: Find "USBXpress Device" in the Device Manager.

🔲 🏺 USBXpress Device

If the PC is running Windows 10, check the driver version of USBXpress Device. Windows 10 automatically installs the older USB driver, which is not compatible. The correct driver version is 4.0.0.0 (see Figure 18).

1. Install the correct "USBXpress ".exe" file. Choose either the 32-bit or 64-bit operating system.

32-bit: USBXpressInstaller\_x86.exe

64-bit: USBXpressInstaller\_x64.exe

2. Connect the EVKT-USBI2C-02 or EVKT-USBSPI-00 communication interface to the PC with a USB cable (see Figure 18 on page 16).

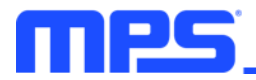

| USBXpress Device Properti | es X                                                                                         |
|---------------------------|----------------------------------------------------------------------------------------------|
| General Driver Details    |                                                                                              |
| USBXpress Dev             | ice                                                                                          |
| Driver Provider:          | Silicon Laboratories                                                                         |
| Driver Date:              | 2013/4/8                                                                                     |
| Driver Version:           | 4.0.0.0                                                                                      |
| Digital Signer:           | Microsoft Windows Hardware Compatibility<br>Publisher                                        |
| Driver Details            | To view details about the driver files.                                                      |
| Update Driver             | To update the driver software for this device.                                               |
| Roll Back Driver          | If the device fails after updating the driver, roll back to the previously installed driver. |
| Disable                   | Disables the selected device.                                                                |
| Uninstall                 | To uninstall the driver (Advanced).                                                          |
|                           | OK Cancel                                                                                    |

Figure 18: Correct Driver Version

#### **Communication Problem**

If the EVB is unable to communicate after start-up, check whether the VTOP and NSHDN pin voltages ( $V_{TOP}$  and  $V_{NSHDN}$ , respectively) meet the following conditions for normal operation:

- V<sub>TOP</sub> > 20V
- V<sub>NSHDN</sub> > 3V

To determine whether the IC is operating properly, check that the REGCTRL, REGIN, and VDD pin voltages ( $V_{REGCTRL}$ ,  $V_{REGIN}$ , and  $V_{DD}$ , respectively) meet the following specifications:

- V<sub>REGCTRL</sub> = 5.6V
- V<sub>REGIN</sub> = 5V
- V<sub>DD</sub> = 1.8V

#### **Thermal Recovery**

If the MP2796 shuts down due to the die temperature exceeding the thermal protection threshold, then the IC starts up again once the die temperature decreases.

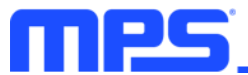

## **Section 4. Ordering Information**

The components of the evaluation kit can be purchased separately depending on user needs.

| Part Number                  | Description                                                                             |  |  |  |  |
|------------------------------|-----------------------------------------------------------------------------------------|--|--|--|--|
| EVKT-MP2796-0000             | Complete evaluation kit                                                                 |  |  |  |  |
| Contents of EVKT-MP2796-0000 |                                                                                         |  |  |  |  |
| EV2796-0000-FP-00A           | MP2796-0000 evaluation board                                                            |  |  |  |  |
| EVKT-USBI2C-02               | Includes one USB to $I^2C$ communication interface, one USB cable, and one ribbon cable |  |  |  |  |
| Online resources             | Include GUI and supplemental documents                                                  |  |  |  |  |

| Part Number                  | Description                                                                          |
|------------------------------|--------------------------------------------------------------------------------------|
| EVKT-MP2796-0002             | Complete evaluation kit                                                              |
| Contents of EVKT-MP2796-0002 |                                                                                      |
| EV2796-0002-FP-00A           | MP2796-0002 evaluation board                                                         |
| EVKT-USBSPI-00               | Includes one USB to SPI communication interface, one USB cable, and one ribbon cable |
| Online resources             | Include GUI and supplemental documents                                               |

Order directly from MonolithicPower.com or our distributors.

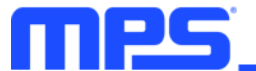

## **REVISION HISTORY**

| Revision # | <b>Revision Date</b> | Description     | Pages Updated |
|------------|----------------------|-----------------|---------------|
| 1.0        | 8/21/2023            | Initial Release | -             |

**Notice:** The information in this document is subject to change without notice. Please contact MPS for current specifications. Users should warrant and guarantee that third-party Intellectual Property rights are not infringed upon when integrating MPS products into any application. MPS will not assume any legal responsibility for any said applications.